## MB23 – Menu "DAG"

Hier toelichting van het menu DAG.

Eerst de toepassing Mobi33 openen op uw mobiel apparaat

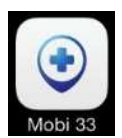

Wachtwoord intypen en klik op verbinding

| •••oo Teleniit • | Identificatie | <b>∦ 70% </b> ■■ |
|------------------|---------------|------------------|
| Identificat      | tie v1.0.1    |                  |
| 41177191         |               |                  |
|                  |               |                  |
| Verbind          | ling          |                  |
|                  |               |                  |
|                  |               |                  |
| < >              |               | Done             |
| AZE              | RTYU          | ΙΟΡ              |
| QSD              | FGHJ          | K L M            |
| ↔ W              | XCVB          | V 🗵              |
| .?123            | spatie        | Ga               |

Het programma opent zich altijd in het menu "DAG" en u ziet de rittenlijst van de huidige dag Met bovenaan rechts de ronde (vb morgen) en links het aantal patiënten (hier 5)

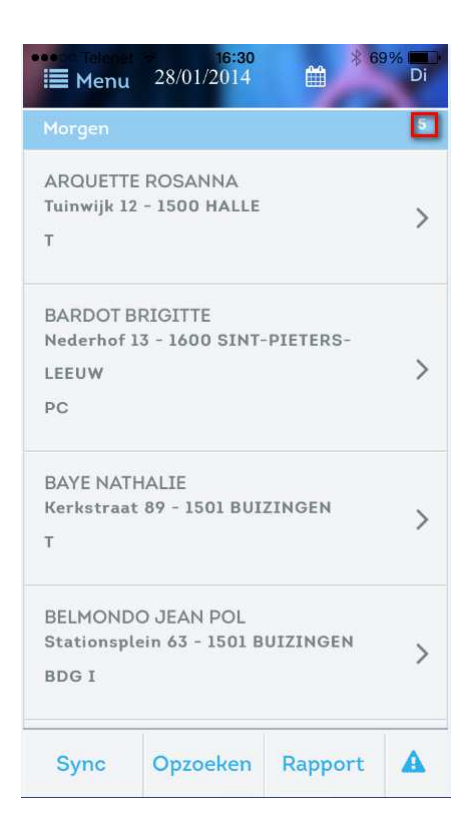

Klik op de gewenste patiënt. U ziet nu informatie over de patiënt .

Opmerking: Deze informatie komt uit Soft33 en D-@Max, indien daar bijvoorbeeld de telefoonnummers van patiënt en dokter, de opmerkingen, de parameters, contactpersoon, enz ... niet zijn ingevuld kunnen deze ook niet verschijnen in Mobi33.

| Annuleren 27/01/2014      | * 99% <b>***</b> * |
|---------------------------|--------------------|
| Verstrekkers              |                    |
| MARCEAU Sophie            | >                  |
| Patiënt                   |                    |
| ARQUETTE ROSANNA          | >                  |
| Tuinwijk 12 - 1500 HALLE  |                    |
| Tél: 02 356 68 09         |                    |
| GSM: 0477 79 27 28        |                    |
| Zorgen                    |                    |
| T: Toilet                 |                    |
| Opmerking                 |                    |
| Beetje doof, hard kloppen |                    |
| Rapport v/h bezoek        |                    |
| · · ·                     | 1                  |
| Rapport                   |                    |

Indien u werkt met smartphone kan u de patiënt bellen door op het telefoonnummer te klikken. Scroll naar beneden en nu kan u het rapport van het bezoek invullen

| Annuleren 27/01/2014      | ∦ 99% <b>■</b> ₽ |
|---------------------------|------------------|
| T: Toilet                 |                  |
| Opmerking                 |                  |
| Beetje doof, hard kloppen |                  |
| Rapport v/h bezoek        |                  |
| Parameters                |                  |
| Observaties               |                  |
| Foto's                    |                  |
| Relevant                  |                  |
| Gedaan                    |                  |
| Rapport                   |                  |

U kan de medische parameters invullen indien deze zijn aangekruist in D-m@x

| Annuleren       | \$ 99% <b>■</b><br>V Opslaan |
|-----------------|------------------------------|
| T° (°C):        |                              |
| Pols(/min):     |                              |
| Glycemie (g/L): |                              |
| Glycosurie:     |                              |
| Neg             | ~                            |

U kan de observaties van dit bezoek intypen of gebruik maken van de woordenlijst (ingebracht in "Bijkomende opties" -> "Beheer van de opmerkingen"

Klik op "Opslaan"

|                    | Observaties |       |       |      |        |    |   |      |           |
|--------------------|-------------|-------|-------|------|--------|----|---|------|-----------|
| Uw                 | Obs         | ervat | ties: |      |        |    |   |      |           |
| K                  | oort        | S     |       |      |        |    |   |      |           |
|                    |             |       | W     | oord | lenlij | st |   |      |           |
|                    |             |       |       | Ops  | laan   |    |   |      |           |
|                    |             |       |       |      |        |    |   |      |           |
| <                  | )           | >     |       |      |        |    |   | De   | one       |
| A                  | Ζ           | E     | R     | T    | Y      | U  | 1 | 0    | Ρ         |
| Q                  | S           | D     | F     | G    | Н      | J  | Κ | L    | Μ         |
| $\hat{\mathbf{O}}$ |             | W     | X     | С    | V      | В  | Ν |      | $\otimes$ |
| 123                |             |       |       | spa  | atie   |    |   | retu | m         |

-U kan ook een foto maken , van de wonde bijvoorbeeld. Na het maken van een foto vraagt het programma of u deze wil gebruiken of om een nieuwe te maken. USE POTO of RETAKE -Aanduiden of de observatie Relevant is.

Met de term relevant bedoelen we dat dit over een speciaal voorval gaat dat de normale observatie overstijgt en bijvoorbeeld er een interventie van een dokter nodig was. Deze relevante opmerkingen worden in het rood uitgelicht in het patiëntendossier in D-@Max.

-Aanduiden dat de patiënt gedaan is.

Indien u dit doet verdwijnt de patiënt uit de lijst van te doene zorgen en verschijnt deze in de lijst van gedane zorgen (naar beneden scrollen in de lijst van de dag en beneden verschijnt de lijst van gedane zorgen)

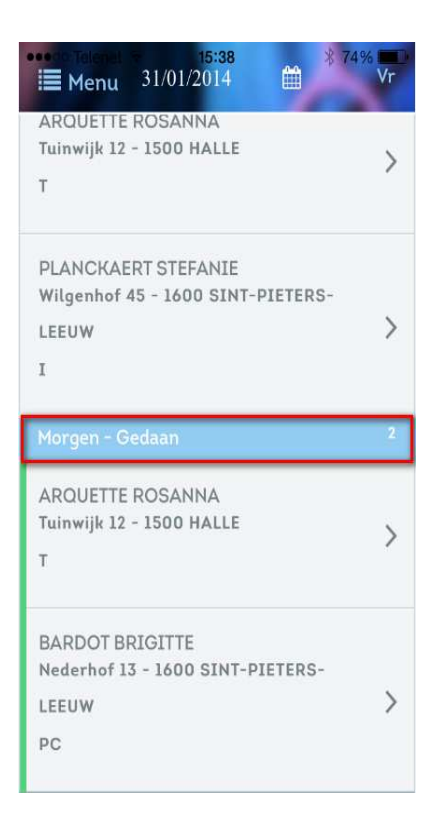

Na een synchronistie kan u In Soft33 in het verpleegdossier deze gedane zorgen waarnemen, ze zijn afgevinkt.

| -m@     | x - V.  | 2.0.1.  |        | _  |    | _  |      |                       | _         |          |   |   |             |    |       |      |          |              |
|---------|---------|---------|--------|----|----|----|------|-----------------------|-----------|----------|---|---|-------------|----|-------|------|----------|--------------|
| Alle ve | erstrek | kers (1 | )      |    |    | •  | Vrij | idag, 31 januari 2014 | Obs       | ervaties |   | - | Dag rapport |    |       |      |          |              |
| -       |         | C       | 01/201 | 14 |    |    | 0    | 2                     | $\otimes$ | -        | 8 | 0 |             | V. | Temp. | Pols | Glycemie | Glucosurie 🛠 |
| M       | D       | W       | D      | v  | Z  | Z  | Г    | ARQUETTE ROSANNA      | 1         | T        | 1 | 1 | T           |    |       |      |          | -14          |
| 30      | 31      | 1       | 2      | 3  | 4  | 5  | Г    | BARDOT BRIGITTE       | 1         | PC       | 1 | 1 | Г           |    |       |      |          |              |
|         |         | 8       |        | 10 |    | 12 | Г    | BAYE NATHALIE         | 1         | т        | 1 | - |             |    |       |      |          |              |
| 13      | 14      |         | 16     | 17 | 18 | 19 | Г    | BELMONDO JEAN POL     | 1         | I BDG    | 1 |   | Г           |    |       |      |          |              |
| 20      | 21      | 22      | 23     | 24 | 25 | 26 | Г    | PLANCKAERT STEFANIE   | 1         | 1        | 1 |   | Г           |    |       |      |          |              |
| 27      | 28      | 29      | 30     | 31 |    | 2  | Г    | ARQUETTE ROSANNA      | 3         | т        | 1 |   | Г           |    |       |      |          |              |
| -3      | 4       | 15      | 6      | 7  | 8  | 9  | Г    | PLANCKAERT STEFANIE   | 3         | 4        | 1 |   | F           |    |       | 1    |          |              |

-U kan ook een rapport over de afgelopen verzorgingsdag schrijven -> klik op "Rapport" Dit rapport gaat niet over één patiënt maar over het geheel van de die dag tegengekomen voorvallen.

| X Annuleren 27/01/2014    | * 99% |
|---------------------------|-------|
| T: Toilet                 |       |
| Opmerking                 |       |
| Beetje doof, hard kloppen |       |
| Rapport v/h bezoek        |       |
| Parameters                |       |
| Observaties               |       |
|                           |       |
| Foto's                    |       |
| Relevant                  |       |
| Gedaan                    |       |
| Rapport                   |       |

Indien u meer informatie over de patiënt wil weten klik dan op de naam

| × Annuleren 27/01/2014    | × 99% mm |
|---------------------------|----------|
| Verstrekkers              |          |
| MARCEAU Sophie            | >        |
| Patiënt                   |          |
| ARQUETTE ROSANNA          | >        |
| Tuinwijk 12 - 1500 HALLE  |          |
| Tél: 02 356 68 09         |          |
| GSM: 0477 79 27 28        |          |
|                           |          |
| T: Toilet                 |          |
| Opmerking                 |          |
| Beetje doof, hard kloppen |          |
| Rapport v/h bezoek        |          |
| 6                         |          |
| Rapport                   |          |

## - U ziet nu:

- De historiek van het eventueel lopend toilet of forfait
- De behandelende geneesheer met telefoonnummers
- De contactpersoon met telefoonnummers (invullen in Soft33 bij eigenschappen v/d patiënt)
- De historiek van de bezoeken. De tien laatste dagen worden weergegeven

| Obs. Linkson<br>Crerug Detail V/d Patië     |
|---------------------------------------------|
| Patiënt                                     |
| ARQUETTE ROSANNA                            |
| Tuinwijk 12 - 1500 HALLE                    |
| Tel: 02 356 68 09                           |
| GSM: 0477 79 27 28                          |
| Opmerking: Beetje doof, hard kloppen        |
| Formulier                                   |
| Historiek                                   |
| Forfait C van 01/01/2014 tot 31/12/2014     |
|                                             |
| Behand. Geneesheer                          |
| BOSTOEN Dr                                  |
| Tel:                                        |
| GSM: 0475 69 84 32                          |
| Contactpersoon                              |
| Crerug Detail <sup>16:08</sup> Patië * 88%  |
| Behand. Geneesheer                          |
| VANDELANOTTE Johan                          |
| Tel: 023568741                              |
| GSM: 0478562415                             |
| Contactpersoon                              |
| Tel:                                        |
| GSM:                                        |
| Historiek v/d bezoeken                      |
| 29/01/2014 - Morgen - Wonde bijna           |
| toe                                         |
| 28/01/2014 - Morgen - Niets te<br>melden    |
| 27/01/2014 - Morgen - Wonde<br>geneest goed |